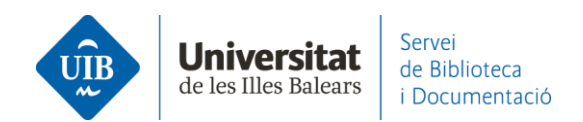

## Entrada de referencias y documentos. Web Importer

Instala el **Web Importer** para importar documentos y referencias **de manera automática** desde los catálogos y buscadores que lo permitan Puedes hacerlo de dos formas diferentes:

Desde la parte inferior de cualquier página (en la web de Mendeley):

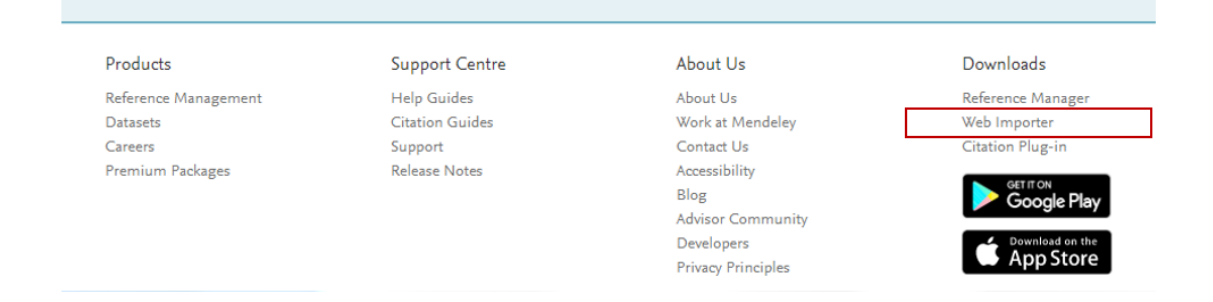

**Descargar la extensión Web Importer** en los navegadores Chrome, Firefox, Microsoft Edge (Chromium) o Apple Safari.

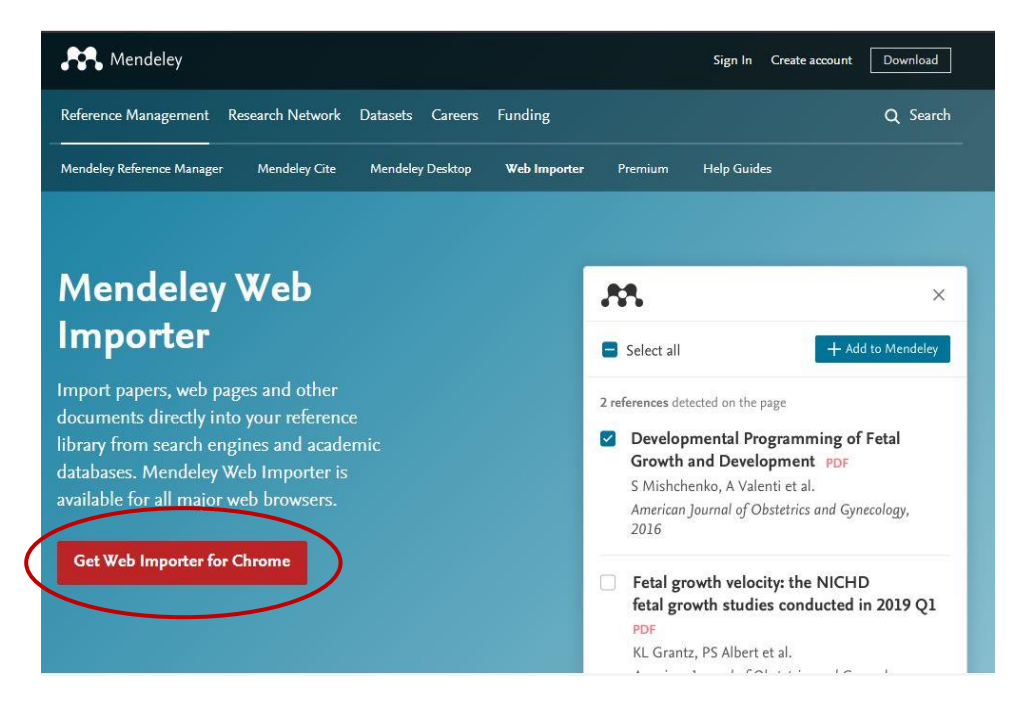

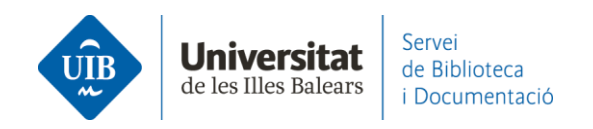

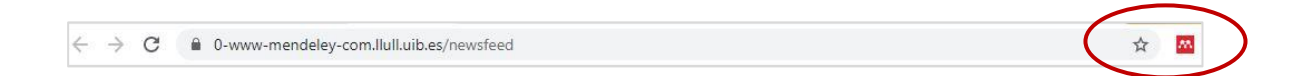

También lo puedes hacer desde Mendeley Reference Manager (versión escritorio) a través de la opción Tools – Install Mendeley Web Importer.

| Mendeley Reference Manager           |                                                     |  |  |  |  |  |
|--------------------------------------|-----------------------------------------------------|--|--|--|--|--|
| Mendeley Reference Manager File Edit | Tools Help                                          |  |  |  |  |  |
|                                      | Install Mendeley Web Importer                       |  |  |  |  |  |
| Library                              | Install Mendeley Cite for Microsoft Word            |  |  |  |  |  |
|                                      | Search for articles online                          |  |  |  |  |  |
| +Add new                             | All References                                      |  |  |  |  |  |
| II\ All References                   | AUTHORS                                             |  |  |  |  |  |
| ③ Recently Added                     | • 📩 Mendenhall T                                    |  |  |  |  |  |
| Recently Read                        |                                                     |  |  |  |  |  |
| ☆ Favorites                          | Mullin D, Pearson S, Eisdorfer E,                   |  |  |  |  |  |
| My Publications                      |                                                     |  |  |  |  |  |
| 🖞 Trash                              | <ul> <li>See Pascual J, Ignacio K, Khu K</li> </ul> |  |  |  |  |  |
|                                      | • 🛱 🗌 Steiner G                                     |  |  |  |  |  |
| COLLECTIONS                          |                                                     |  |  |  |  |  |

## ¿Cómo importar las referencias?

## Importa des de Google Academic

Una vez obtenidos los resultados de una búsqueda (1), clica sobre la extensión Web Importer y escoge las referencias que te interesen (2). Si te interesa guardarlas todas, puedes marcar la casilla *Select all*. Mendeley detecta y captura la información bibliográfica y la importa directamente a tu cuenta. Haz clic sobre *Add* (3) para guardar las referencias en tu biblioteca personal.

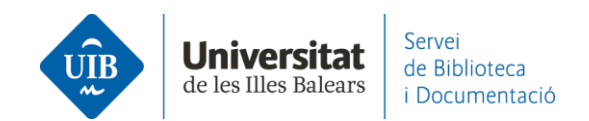

| = | Google Scholar                                                  | eines "web 2.0" "biblioteca universitària"                                                                                                    |                                                                                                    |                                                                                     | Web Impo     | orter    | ×     |
|---|-----------------------------------------------------------------|----------------------------------------------------------------------------------------------------|----------------------------------------------------------------------------------------------------|-------------------------------------------------------------------------------------|--------------|----------|-------|
| • | Artículos                                                       | Aproximadamente 52 resultados (0,08 s)                                                                                                    | - Se                                                                                                    | elect all                                                                           | Mylibrary    | $\frown$ | bpy X |
|   | Cualquier momento<br>Desde 2020                                 | Sugerencia: Buscar solo resultados en español. Puedes especifica el id                                                                                                    |                                                                                                    | dd PDFs                                                                             | if available | 3        | • Aud |
|   | Desde 2019<br>Desde 2016<br>Intervalo específico                | Redefinint els rols dels bibliotecaris de suport a la recerr<br>LP Gutiérrez, <u>MP Molina</u> - Item: revista de biblioteconomia i documentaci<br>el context tecnològic té un impacte directe sobre el paper de la <b>bibliot</b><br>a la biblioteca han estat el programari d'accés obert i la ràpida evoluci |                                                                                                    | etected on page                                                                     |              |          |       |
|   | Ordenar por relevancia<br>Ordenar por fecha                     | als usuaris i la referència (Fieldmann, 2006), han incorporat aquestes ein                                                                                                    | Redefinint els rols dels bibliotecaris de suport a     la recerca universitària PDF     Lluïsa Prona Gutiérrez, Miguel Puertas Molina |                                                                                     |              |          |       |
|   | Cualquier idioma<br>Buscar sólo páginas en<br>español           | recursos i una mica d'imaginació?<br>F Camerero, À Yoldi, <u>J Clavero Campos</u> - 2007 - upcommons.upc.edu<br>L'objectiu d'aquest article és donar a conèixer les experiències de dos<br>d'una biblioteca universitària i d'un informàtic i albera explicar vos com                                           |                                                                                                    | raco.cat<br>View 1                                                                  | DF           |          |       |
|   | <ul> <li>✓ incluir patentes</li> <li>✓ incluir citas</li> </ul> | poden crear, de manera relativament fàcil i amb una mica d'imaginació, e<br>☆ 99 Citado por 1 Artículos relacionados Las 7 versiones ≫                                                                                                    | 2<br>                                                                                                    | 2 La Biblioteca del campus del Baix Llobregat<br>PDF<br>F Carnerero, À Yoldi et al. |              |          |       |
|   | ☑ Crear alerta                                                  | [РРГ] La Biblioteca de l'ETSEA 1972-2012: aportació als<br>Lleida<br>L Manciñeiras Vaz-Romero 978-84-96908-83-3. р, 2013 - repos                                                                                                    | 2007<br>© View PDF                                                                                                    |                                                                                     |              |          |       |

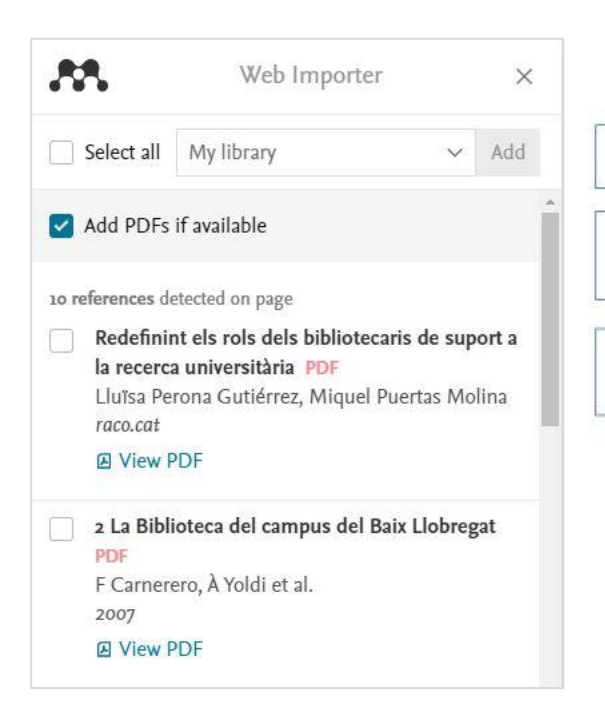

Si vols importar totes les referències de la llista.

Si hi ha documents en pdf disponibles els importa a Mendeley junt amb la referència.

Selecciona la casella si vols importar la referència (importarà també el pdf).

Importa desde el Catàleg de la Biblioteca de la UIB

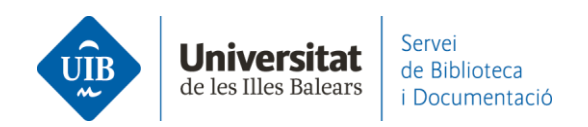

## **>** Importa des de Science Direct o <u>Scopus</u> (Elsevier)

Una vez obtenidos los resultados de una búsqueda, clica sobre la extensión **Web Importer,** selecciona los documentos que te interese guardar (1) y haz clic en Add (2). Haz clic sobre Select all si los quieres guardar todos.

Mendeley detecta y captura la información bibliográfica y la importa directamente a tu cuenta.

| ScienceDirect        | Journals & Books 🕜 🏛 🛛 🤶                                                                                                    | Web Importer X                                                                                                    |  |  |  |  |
|----------------------|----------------------------------------------------------------------------------------------------|----------------------------------------------------------------------------------------------------|--|--|--|--|
|                      | Find articles with these terms youth "internet risk" communication                                                           | E Select all My library                                                                                                    |  |  |  |  |
|                      |                                                                                                    | Add PDFs if available                                                                                                    |  |  |  |  |
| 33 results           | 🗌 🔁 Download selected articles 🔥 Export                                                                                      | <ul> <li>The impact of becoming a parent about the</li> </ul>                                                                                            |  |  |  |  |
| Set search alert     | Research article • Full text access<br>The impact of becoming a parent about the perception                                  | perception of Internet risk behaviors<br>on Altuna, Juan Ignacio Martínez-de-Morentin<br>enal.<br>Clilidren and Youth Services Review, 110, 3 2020<br>ki |  |  |  |  |
| Refine by:           | Children and Youth Services Review, Volume 110, March 202<br>Jon Altuna, Juan-Ignacio Martínez-de-Morentin, Arkaitz Lareki   |                                                                                                    |  |  |  |  |
| Years                | Review article • Full text access The Prevalence of Unwanted Online Sexual Exposure a                                        | The Prevalence of Unwanted Online Sexual<br>Exposure and Solicitation Among Youth: A<br>Meta-Analysis                                                    |  |  |  |  |
| 2020 (1)<br>2019 (2) | Journal of Adolescent Health, Volume 63, Issue 2, August 201<br>Sheri Madigan, Vanessa Villani, Corry Azzopardi, Danae Laut, | Sheri Madigan, Vanessa Villani et al.<br>Journal of Adolescent Health, 63, 2, 8 2018                                                                     |  |  |  |  |
| 2018 (6)             | 📆 Download PDF Abstract 🛩 Export 🛩                                                                                           | PDF not found                                                                                                    |  |  |  |  |